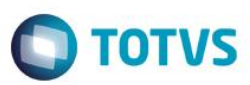

## Evidência de Testes

| Produto:                  | SIGALOJA |
|---------------------------|----------|
| Versão:                   | 11.8     |
| Produto/Versão Integrado: |          |
| Banco de Dados:           | Todos    |

## 1. Evidência e sequência do passo a passo

#### Requisito

- 1. SAT configurado para efetuar venda
- 2. RPS/Serviço configurado corretamente para efetuar venda

## No SIGALOJA, acessar Atualizações/Atendimento/Venda Assistida

| TOTVS Série T Serviços (Microsiga) 02.9.00   | 2                                      |                                                  |           |     | đ X |
|----------------------------------------------|----------------------------------------|--------------------------------------------------|-----------|-----|-----|
| TOTVS S/A                                    |                                        |                                                  |           |     |     |
|                                              |                                        |                                                  |           |     |     |
| Controle de Lojas                            |                                        |                                                  |           |     |     |
| Localizar                                    |                                        |                                                  |           |     |     |
|                                              |                                        |                                                  |           |     |     |
|                                              |                                        |                                                  |           |     |     |
| Favoritos                                    |                                        |                                                  |           |     |     |
| <u>R</u> ecentes                             |                                        |                                                  |           |     |     |
| <ul> <li><u>A</u>tualizações (22)</li> </ul> |                                        |                                                  |           |     |     |
| Config. Totvspdv (3)                         |                                        |                                                  |           |     |     |
| Integração (8)                               |                                        |                                                  |           |     |     |
| Cadastros (25)                               |                                        |                                                  |           |     |     |
| Lista de Presentes (5)                       |                                        |                                                  |           |     |     |
| Ponto de Venda (4)                           |                                        |                                                  |           |     |     |
| Caixa (8)                                    |                                        |                                                  |           |     |     |
| Gerencia Loja (9)                            |                                        |                                                  |           |     |     |
| Gerencia Contabil (3)                        |                                        |                                                  |           |     |     |
| Cenario de Vendas (8)                        |                                        |                                                  |           |     |     |
| Central de Compras (6)                       |                                        |                                                  |           |     |     |
| <ul> <li>Atendimento (4)</li> </ul>          |                                        |                                                  |           |     |     |
| Venda Assistida                              |                                        |                                                  |           |     |     |
| Rotina de Troca                              |                                        |                                                  |           |     |     |
| Estorno                                      |                                        |                                                  |           |     |     |
| <b>•</b>                                     |                                        |                                                  |           |     |     |
|                                              |                                        |                                                  |           |     |     |
| TOTVS                                        | Grupo TOTVS 1 / Filial BELO HOR 1 24/0 | 3/2016 TOTVS 2011 Série T Serviços MSSQL Ret1180 | F11   F12 | 7 🗘 |     |
|                                              |                                        |                                                  |           |     |     |

1

| TOTUC |
|-------|
| IUIVS |
|       |

| 🧿 тот         | IVS Série T Serviços (Microsiga) 02.9.001 | 12 [Venda Assistida] |                             |                   |                           |                       |                              |                 |                        |                                 |                               |                       | a X    |
|---------------|-------------------------------------------|----------------------|-----------------------------|-------------------|---------------------------|-----------------------|------------------------------|-----------------|------------------------|---------------------------------|-------------------------------|-----------------------|--------|
| Detail        | hes                                       |                      |                             |                   |                           |                       |                              |                 |                        |                                 |                               |                       |        |
| Filial<br>D M | G 01 -Filial BELO HOR                     |                      | No Orcamento<br>002594      | Cliente<br>000001 | No<br>00                  | ta Fiscal<br>00057    | Serie<br>456                 | Numero PD       | v                      | Operador Dt.Emi                 | ssao<br>23/08/2016            | Sub Serie             | •      |
| N. CO         | 3C/Cart.                                  | Base ICM Sol         | 0,00                        | N.Seq.Orç         | Nome<br>CLIE              | cliente<br>NTE PADRAO |                              |                 |                        | Tabela<br>001                   |                               |                       | -      |
| Venda         | a Assistida                               |                      |                             |                   |                           |                       |                              |                 |                        |                                 |                               |                       |        |
| Confi         | <u>gurar Imprimir Localizar Filtrar</u>   |                      |                             |                   |                           | F                     | ilial+no Orcament            | 0               | •                      |                                 | Pesquis                       | ar Normal             | •      |
|               | Filial                                    | No Orcamento         | <ul> <li>Cliente</li> </ul> | Nota Fiscal       | <ul> <li>Serie</li> </ul> | Numero PDV            | <ul> <li>Operador</li> </ul> | Dt.Emissao      | Sub Serie              | N. CGC/Cart.                    | Base ICM S                    | ol                    | N.Se   |
| 0             | D MG 01 -Filial BELO HOR                  | 002594               | 000001                      | 000057            | 456                       |                       |                              | 23/08/2016      |                        |                                 |                               | 0,00                  | ٤      |
|               | D MG 01 -Filial BELO HOR                  | 002595               | 000001                      |                   |                           |                       |                              | 23/08/2016      |                        |                                 |                               | 0,00                  |        |
|               | D MG 01 -Filial BELO HOR                  | 002596               | 000001                      |                   |                           |                       |                              | 23/08/2016      |                        |                                 |                               | 0,00                  | _      |
|               | D MG 01 -Filial BELO HOR                  | 002597               | 000001                      | 000062            | 456                       | 001                   | C02                          | 23/08/2016      |                        |                                 |                               | 0,00                  |        |
|               | D MG 01 -FIIIal BELO HOR                  | 002598               | 000001                      | 000244            | RPS                       | 001                   | C02                          | 23/08/2016      |                        |                                 |                               | 0,00                  |        |
|               | D MG 01 -Filial BELO HOR                  | 002599               | 000001                      | 000005            | 150                       |                       | 000                          | 23/08/2016      |                        |                                 |                               | 0,00                  |        |
|               | D MG 01 -FIIIal BELO HOR                  | 002600               | 000001                      | 000065            | 456                       | 001                   | C02                          | 23/08/2016      |                        |                                 |                               | 0,00                  | _      |
|               | D MG 01 -Fillal BELO HOR                  | 002603               | 000001                      | 000066            | 450                       | 001                   | 02                           | 24/08/2016      |                        |                                 |                               | 0,00                  |        |
|               | D MG 01 -Fillal BELO HOR                  | 002604               | 000001                      | 000007            | 400                       | 001                   | 002                          | 24/00/2010      |                        |                                 |                               | 0,00                  |        |
|               | D MG 01 -Fillal BELO HOR                  | 002005               | 000001                      | 000240            | RP5                       | 001                   | 002                          | 24/00/2010      |                        |                                 |                               | 0,00                  |        |
|               | D MG 01 -Fillal BELO HOR                  | 002000               | 000001                      | 000551            | 907                       | 001                   | 002                          | 24/00/2010      |                        |                                 |                               | 0,00                  |        |
| •             | Ш                                         |                      |                             |                   |                           |                       |                              |                 |                        |                                 |                               |                       | •      |
|               |                                           |                      |                             |                   |                           |                       |                              |                 | <u>F</u> inaliza venda | <u>A</u> tendimento <u>V</u> is | ualizar <u>S</u> air <u>A</u> | <u>ções R</u> elacion | adas ▼ |
|               | тотуз                                     | Grupo TOT            | VS 1 / Filial BEL           | HOR               | 1                         | 24/08/2               | 016                          | TOTVS 2011 Séri | e T Serviços MSSQL     | Ret1180                         | F11 F12                       | Ċ,                    |        |

## Clique em Atendimento

| <sup>1</sup> (Middle level level le               | 🧿 τοτν:  | 'S Série T Serviços (1 | Microsiga) 02.9.0012 | Venda Assistida]         |            |             |            |      |                |               |             |            |                      |                    | C       | -   # |
|----------------------------------------------------------------------------------------------------|----------|------------------------|----------------------|--------------------------|------------|-------------|------------|------|----------------|---------------|-------------|------------|----------------------|--------------------|---------|-------|
| Outcome to the former of the former of th               | Venda    | a Assistida - Atendir  | mento                |                          |            |             |            |      |                |               |             |            |                      |                    |         | -     |
| Borgeninotor       Wondsdoe*       None Vield       Generation       Selected         Ligo Clinita*       None Clerit       Vieldedoe*       U Vidades       Selected       Selected                                                                                                    | G        | ravacão                | Detalhes             | Estoque                  | Outros     |             |            |      |                |               |             |            |                      |                    |         |       |
| 00008         00001         VERCEDOR PAUGRAO         00001            Light Clente*         Nome Clente         240902015         Serie SuT           Rem Produko         Desoricao         Quantidade         Preco Unit         VERem         Unidade         Desoricao         Dase Entrega?         Dase Entrega?                                                                                                    | No Orc   | camento*               |                      | Vendedor*                |            | Nome V      | end.       |      |                |               |             |            | Cliente*             |                    |         |       |
| Log Cliente*     Image: Cliente ADRAO     Image: Cliente ADRAO     Image: Cliente                                                                                                    | 00260    | 18                     |                      | 000001 🎜                 | )          | VENDE       | DOR PADRAO |      |                |               |             |            | 000001               | P                  |         |       |
|                                                                                                    | Loja Cl  | liente*                |                      | Nome Cliente             |            |             |            |      | Dt             | Validade      |             |            | Série SAT            |                    |         | r     |
| Noduło     Descritao     Quantidade     Preco Unit.     Vr.tem     Unidade     Descrito     Entrega?     Data Entrega     Contato     Preco       01     0.00     0.00     0.00     0.000     0.000     0.0000     1 / / / / / / / / / / / / / / / / / / /                                                                                                    | 01       |                        |                      | CLIENTE PADRAO           |            |             |            |      |                | 24/08/2016    | 31          |            |                      |                    |         | 1     |
| Image: State State State     Output State     Output State <td></td> <td></td> <td></td> <td></td> <td></td> <td></td> <td></td> <td></td> <td></td> <td></td> <td></td> <td></td> <td></td> <td></td> <td></td> <td></td>                                                                                                    |          |                        |                      |                          |            |             |            |      |                |               |             |            |                      |                    |         |       |
| Rem Preco Unit. V/r.tem Unitade Descorito Valor Desc Entrega? Data Entrega   01 0.00 0.00 0.00 0.000 0.0000 0.0000 1/1 1                                                                                                    |          |                        |                      |                          |            |             |            |      |                |               |             |            |                      |                    |         |       |
| Herminian         Production         Call and the control of the control of the contr                         | Hom      | Produto                | Descripto            |                          | Quantidada | Preco Linž  | Vistem     |      | Unidado        | Descente      | Valor Deso  |            | Entrana?             | Data Entraça       | Contato |       |
| Image: State of the state of the state o | 01       | Produco                | Descricad            |                          | 0,00       | PIECO UNIL  | 0.00       | 0.0  | 0110406        | 0.00          | Valor Desc  | 0.0000     | Linueyar             | / /                | Contato | / 🛋   |
| *         **         **         **         **         **         **         **         **         **         **         **         **         **         **         **         **         **         **         **         **         **         **         **         **         **         **         **         **         **         **         **         **         **         **         **         **         **         **         **         **         **         **         **         **         **         **         **         **         **         **         **         **         **         **         **         **         **         **         **         **         **         **         **         **         **         **         **         **         **         **         **         **         **         **         **         **         **         **         **         **         **         **         **         **         **         **         **         **         **         **         **         **         **         **         **         **         **         **         **         **         ** </th <th></th> <th></th> <th></th> <th></th> <th></th> <th></th> <th></th> <th></th> <th></th> <th></th> <th></th> <th></th> <th></th> <th>1.1.1</th> <th></th> <th></th>                                                                                                    |          |                        |                      |                          |            |             |            |      |                |               |             |            |                      | 1.1.1              |         |       |
| Impostos         0,00         Desconto %         0,00         Desconto \$         0,00         Qtde Volume         0,00         Total de Mercadorias         0,00           Sub-total + impostos         0,00         Desconto \$         0,00         Qtde Volume         0,00         Total de Mercadorias         0,00                                                                                                    |          |                        |                      |                          |            |             |            |      |                |               |             |            |                      |                    |         |       |
| *       ""         Sub-lotal + impostos       0,00       Desconto %       0,00       Desconto \$       0,00       Qtde Volume       0,00       Total de Mercadorias       0,00         *       TOTVS       0,00       Desconto \$       0,00       Qtde Volume       0,00       Total de Mercadorias       0,00                                                                                                    |          |                        |                      |                          |            |             |            |      |                |               |             |            |                      |                    |         |       |
| TOTVS 1 / Filial BELO HOR       1     24/08/2016     TOTVS 2011 Série T Serviços MSSOL Ret1180     F41F51F61F71F81F91F101F111F12     Image: Content of the service of the service                                      |          |                        |                      |                          |            |             |            |      |                |               |             |            |                      |                    |         |       |
| III     III     Sub-total + impostos     0,00     Desconto %     0,00     Desconto \$     0,00     Qtde Volume     0,00     Total de Mercadorias     0,00     Cotal de Mercadorias     0,00     Cotal de Mercadorias     Cotal de Mercadorias     Cotal de Mercadorias     Cotal de Mercadorias     Cotal de Mercadorias     Cotal de Mercadorias     Cotal de Mercadorias     Cotal de Mercadorias     Cotal de Mercadorias     Cotal de Mercadorias     Cotal de Mercadorias     Cotatal de Mercadorias     Cotal de Mercadorias     Cotal de Mercadorias     Cotal de Mercadorias     Cotal de Mercadorias     Cotal de Mercadorias     Cotatal de Mercadorias     Cotatatatatatatatatatatatatatatatatatata                 |          |                        |                      |                          |            |             |            |      |                |               |             |            |                      |                    |         |       |
| Image: Sub-total + impostos       0,00       Desconto %       0,00       Desconto \$       0,00       Qtde Volume       0,00       Total de Mercadorias       0,00         Sub-total + impostos       0,00       Desconto %       0,00       Desconto \$       0,00       Qtde Volume       0,00       Total de Mercadorias       0,00         TOTVS       Grupo TOTVS 1/ Fileal BELO HOR       1       24/08/2016       TOTVS 2011 Série T Serviços MSSQL Ret1180       F4 [F5 [F6 [F7 [F8  F9  F10  F11  F12       @       ©       ©       ©       ©       ©       ©       ©       ©       ©       ©       ©       ©       ©       ©       ©       ©       ©       ©       ©       ©       ©       ©       ©       ©       ©       ©       ©       ©       ©       ©       ©       ©       ©       ©       ©       ©       ©       ©       ©       ©       ©       ©       ©       ©       ©       ©       ©       ©       ©       ©       ©       ©       ©       ©       ©       ©       ©       ©       ©       ©       ©       ©       ©       ©       ©       ©       ©       ©       ©       ©       ©       ©       ©                                                                                                    |          |                        |                      |                          |            |             |            |      |                |               |             |            |                      |                    |         | 0     |
| *         III           Sub-total + impostos         0,00         Desconto %         0,00         Desconto \$         0,00         Qtde Volume         0,00         Total de Mercadorias         0,00           *         TOTVS         0,00         Desconto \$         0,00         Qtde Volume         0,00         Total de Mercadorias         0,00                                                                                                    |          |                        |                      |                          |            |             |            |      |                |               |             |            |                      |                    |         |       |
| III         III           Sub-total + impostos         0,00         Desconto %         0,00         Desconto \$         0,00         Otde Volume         0,00         Total de Mercadorias         0,00           TOTVS         0,00         Desconto \$         0,00         Otde Volume         0,00         Total de Mercadorias         0,00                                                                                                    |          |                        |                      |                          |            |             |            |      |                |               |             |            |                      |                    |         |       |
| III       III         Sub-total + impostos       0,00       Desconto %       0,00       Desconto \$       0,00       Otde Volume       0,00       Total de Mercadorias       0,00         TOTVS       0       0       0       24/08/2016       TOTVS 2011 Série T Serviços MSSQL Ret1180       F4/F5/F6/F7/F8/F9/F10/F11/F12       ©       ©       ©       ©       ©       ©       ©       ©       ©       ©       ©       ©       ©       ©       ©       ©       ©       ©       ©       ©       ©       ©       ©       ©       ©       ©       ©       ©       ©       ©       ©       ©       ©       ©       ©       ©       ©       ©       ©       ©       ©       ©       ©       ©       ©       ©       ©       ©       ©       ©       ©       ©       ©       ©       ©       ©       ©       ©       ©       ©       ©       ©       ©       ©       ©       ©       ©       ©       ©       ©       ©       ©       ©       ©       ©       ©       ©       ©       ©       ©       ©       ©       ©       ©       ©       ©       ©       ©                                                                                                    |          |                        |                      |                          |            |             |            |      |                |               |             |            |                      |                    |         |       |
| *         III           Sub-total + impostos         0,00         Desconto %         0,00         Desconto \$         0,00         Otde Volume         0,00         Total de Mercadorias         0,00           TOTVS         0rupo TOTVS 1/ Filed BELO HOR         1         2408/2016         TOTVS 2011 Série T Serviços MSSQL Ret1180         F4 [F5] F6 [F7] F8 [F9] F10 [F11] F12         ©         ©         ©         ©         ©         ©         ©         ©         ©         ©         ©         ©         ©         ©         ©         ©         ©         ©         ©         ©         ©         ©         ©         ©         ©         ©         ©         ©         ©         ©         ©         ©         ©         ©         ©         ©         ©         ©         ©         ©         ©         ©         ©         ©         ©         ©         ©         ©         ©         ©         ©         ©         ©         ©         ©         ©         ©         ©         ©         ©         ©         ©         ©         ©         ©         ©         ©         ©         ©         ©         ©         ©         ©         ©         ©         ©                                                                                                    |          |                        |                      |                          |            |             |            |      |                |               |             |            |                      |                    |         |       |
| *       III         Sub-total + impostos       0,00       Desconto %       0,00       Desconto \$       0,00       Qtde Volume       0,00       Total de Mercadorias       0,00         *       TOTVS       0,00       Desconto %       0,00       Desconto \$       0,00       Qtde Volume       0,00       Total de Mercadorias       0,00                                                                                                    |          |                        |                      |                          |            |             |            |      |                |               |             |            |                      |                    |         |       |
| III         III         III           Sub-total + impostos         0,00         Desconto %         0,00         Desconto \$         0,00         Total de Mercadorias         0,00           TOTVS         Grupo TOTVS 1 / Filial BELO HOR         1         24/08/2016         TOTVS 2011 Série T Serviços MSSQL Ret1180         F4   F5   F6   F7   F8   F9   F10   F11   F12                                                                                                    |          |                        |                      |                          |            |             |            |      |                |               |             |            |                      |                    |         |       |
| Sub-total + impostos       0,00       Desconto %       0,00       Desconto \$       0,00       Qtde Volume       0,00       Total de Mercadorias       0,00         Sub-total + impostos       0,00       Desconto %       0,00       Desconto \$       0,00       Qtde Volume       0,00       Total de Mercadorias       0,00         TOTVS       0       Desconto %       0,00       Desconto \$       0,00       Qtde Volume       0,00       Total de Mercadorias       0,00                                                                                                    |          |                        |                      |                          |            |             |            |      |                |               |             |            |                      |                    |         |       |
| Sub-total + impostos         0,00         Desconto %         0,00         Desconto \$         0,00         Qtde Volume         0,00         Total de Mercadorias         0,00           TOTVS         Grupo TOTVS 1 / Filial BELO HOR         1         24/08/2016         TOTVS 2011 Série T Serviços MSSQL Ret1180         F4   F5   F6   F7   F8   F9   F10   F11   F12         7         7         7         7         7                                                                                                    | •        |                        |                      |                          |            |             |            |      |                |               |             |            |                      |                    |         | r     |
| TOTVS Grupo TOTVS 1 / Filial BELO HOR 1 24/08/2016 TOTVS 2011 Série T. Serviços MSSQL Ret1180 F4   F5   F6   F7   F8   F9   F10   F11   F12 🕜 🄅 🔒                                                                                                    | Sub-tota | al + impostos          | 0,00                 | Desconto %               | 0,00       | Desconto \$ |            | 0,00 | Qtde Volum     | e             | 0,00        | Total de M | ercadorias           |                    | 0,00    |       |
| TOTVS Grupo TOTVS 1 / Filial BELO HOR 1 24/08/2016 TOTVS 2011 Série T Serviços MSSQL Ret1180 F4   F5   F6   F7   F8   F9   F10   F11   F12 🕜 🔅 🔒                                                                                                    |          |                        |                      |                          |            |             |            |      |                |               |             |            |                      |                    |         |       |
| TOTVS Grupo TOTVS 1 / Fillel BELO HOR 1 24/08/2016 TOTVS 2011 Série T Serviços MSSQL Ret1180 F4   F5   F6   F7   F8   F9   F10   F11   F12 🕜 🄅 🔒                                                                                                    |          |                        |                      |                          |            |             |            |      |                |               |             |            |                      |                    |         |       |
| TOTVS Grupo TOTVS 1 / Filial BELO HOR 1 24/08/2016 TOTVS 2011 Série T Serviços MSSOL Ret1180 F4   F5   F6   F7   F8   F9   F10   F11   F12 🕜 🔅 🔒                                                                                                    |          |                        |                      |                          |            |             |            |      |                |               |             |            |                      |                    |         |       |
|                                                                                                    |          |                        |                      |                          |            |             |            |      |                |               |             |            |                      |                    |         |       |
|                                                                                                    |          | TOTUS                  | Grupo Ti             | DTVS 1 / Filial BELO HOR |            | 1           | 24/08/2016 | TO   | IVS 2011 Série | T Servicos MS | SOL Ret1180 | F41 F4     |                      | 9  E10   E11   E12 |         | ~     |
|                                                                                                    | 0        | TOTVS                  | Grupo T              | DTVS 1 / Filial BELO HOR |            | 1           | 24/08/2016 | то   | TVS 2011 Série | T Serviços MS | SQL Ret1180 | F4   F5    | F6 F7 F8 F           | 9 F10 F11 F12      | ? 3     | Ċ.    |
|                                                                                                    |          | тоту                   | Grupo Ti             | DTVS 1 / Filial BELO HOR |            | 1           | 24/08/2016 | то   | rVS 2011 Série | T Serviços MS | SQL Ret1180 | F4   F5    | F6 F7 F8 F           | 9 F10 F11 F12      | ? ₹     | ¢     |
|                                                                                                    |          | TOTVS                  | Grupo Ti             | DTVS 1 / Filial BELO HOR |            | 1           | 24/08/2016 | то   | rVS 2011 Série | T Serviços MS | SQL Ret1180 | F4   F5    | 5   F6   F7   F8   F | 9 F10 F11 F12      | ⁄? }    | ¢.    |

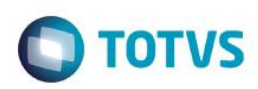

Informe o cliente, Informe um item com produto fiscal, Informe um item de serviço

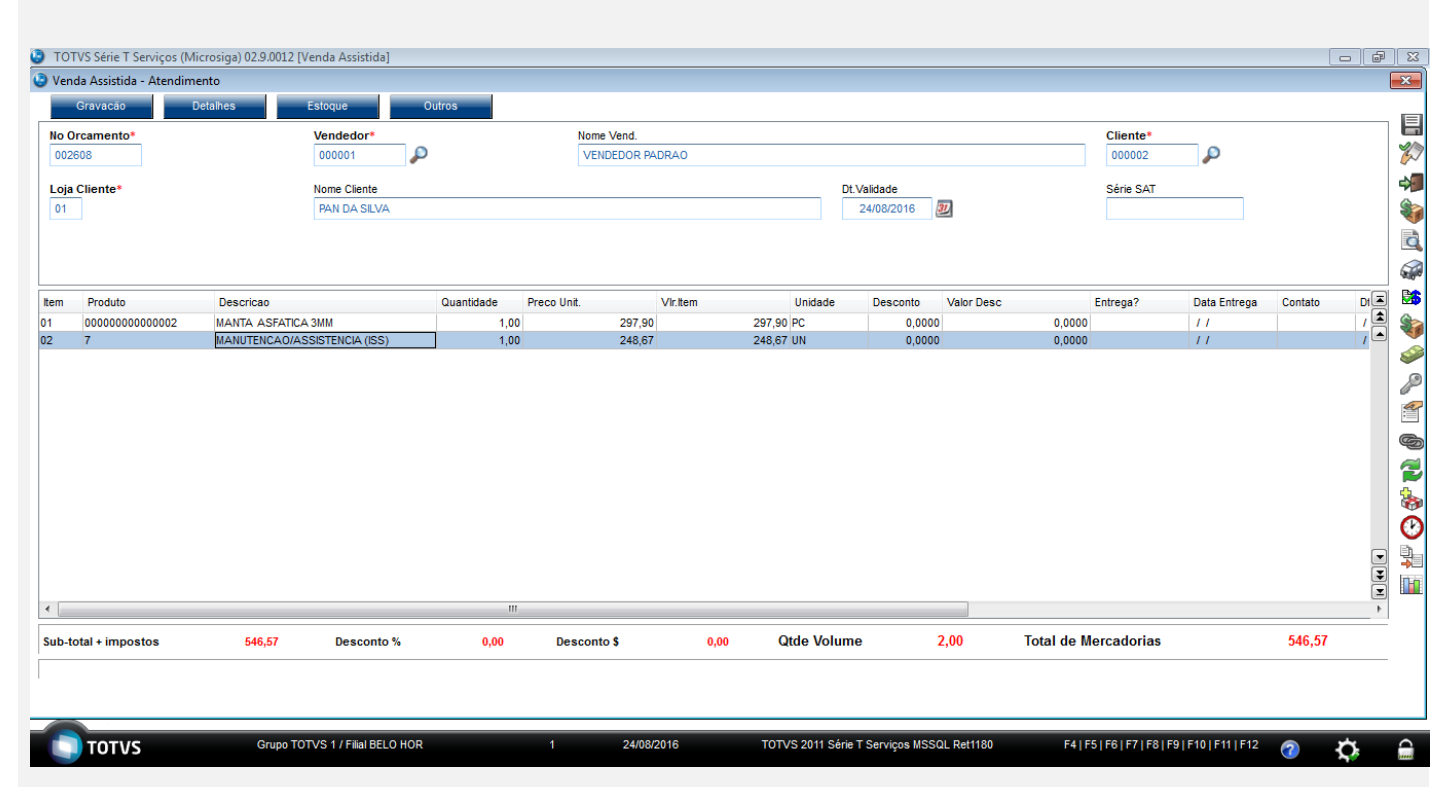

### Pressione F7 para definir a forma de pagamento

| Gravaculo       Detahas       Estoque       Outros         Non Cramento*<br>000001       00001       VENDEDOR PADRAO       Cliente*<br>000002       00002         Loja Cliente*<br>01       Nome Clente       Dt Validade       Série SAT         01       PAN DA SLVA       24/08/2016       Série SAT         02       PAN DA SLVA       Dt Validade       Série SAT         01       PAN DA SLVA       Data       Forma Pgto       Valor Pago         Panterio       Cartao de Credito       Vale Presente       Cond negocitada       24/08/2016       Série SAT         Zerrar Pagamentos       Serrar Pagamentos       Valo Pago       Parcelas       Serie SAT |   |        |   |                    |              |      |              |            |              |                               |               |                    | ndimento      | /enda Assistida - Ater  |
|----------------------------------------------------------------------------------------------------|---|--------|---|--------------------|--------------|------|--------------|------------|--------------|-------------------------------|---------------|--------------------|---------------|-------------------------|
| Vendedor Nome Vend. Cliente*   002003 Nome Cliente 000002   oja Cliente* Nome Cliente Di Valdade   1 PARI DA SLVA 24/08/2016     2 24/08/2016 2     2 24/08/2016 2     2 2     2 2     2 2     2 2     2 2     2 2     2 2     2 2     2 2     2 2     2 2     2 2     2 2     2 2     2 2     2 2     2 2     2 2     2 2     2 2     2 2     2 2     2 2     2 2     2 2     2 2     2 2     2 2     2 2     2 2     2 2     2 2     2 2     2 2     2 2     2 2     2 2     <                                                                                                    |   |        |   |                    |              |      |              |            |              |                               | Outros        | toque              | Detalhes      | Gravacão                |
| Nome Clente     Dite     Série SAT       01     PAN DA SILVA     24/08/2016     2         Dinhero     Cheque     Cartao de Credito     Vale Presente     Cand negociada         Data     Forma Pato     Valor Pago     Parcelas         Zerar Pagamentos     Valor Pago     Parcelas                                                                                                    |   |        | P | Cliente*<br>000002 |              |      |              |            |              | Nome Vend.<br>VENDEDOR PADRAO | )             | endedor•<br>000001 |               | io Orcamento*<br>002608 |
| Data     Forma Pgto     Valor Pago     Parcelas       Qinheiro     Qintao de Credito     Vale Presente     Cgnd.negociada     24/08/2016     RS     546,57                                                                                                    |   |        |   | Série SAT          |              | 27   | de<br>//2016 | Dt. Valida |              |                               |               | ome Cliente        |               | oja Cliente*            |
| Dinkero         Cartao de Credito         Vale Presente         Cand negociada           erar Pagamentos         24/08/2016         RS         546,67                                                                                                    |   |        |   |                    |              | 2    | 2010         | 24/00      |              |                               |               | ANDASILVA          |               | <u></u>                 |
| Onhero         Cartao de Credito         Vale Presente         Cand negociada         Forma Pago         Valor Pago         Parcelas           trar Pagamentos              546,57                                                                                                    |   |        |   |                    |              |      |              |            |              |                               |               |                    |               |                         |
| 24/08/2016 R\$ 546;57                                                                                                    | - |        |   |                    | elas         | Parc | Valor Page   | rma Pgto   | a Fo         | Cond.negociada                | Vale Presente | Cartao de Credito  | Cheque        | Dinheiro                |
| ar Pagamentos                                                                                                    | 1 |        |   |                    |              | 6,57 | 546          |            | /08/2016 R\$ |                               |               |                    |               |                         |
|                                                                                                    |   |        |   |                    |              |      |              |            |              |                               |               |                    |               | rar Pagamentos          |
|                                                                                                    |   |        |   |                    |              |      |              |            |              |                               |               |                    |               |                         |
|                                                                                                    |   |        |   |                    |              |      |              |            |              |                               |               |                    |               |                         |
|                                                                                                    |   |        |   |                    |              |      |              |            |              |                               |               |                    |               |                         |
|                                                                                                    |   |        |   |                    |              |      |              |            |              |                               |               |                    |               |                         |
|                                                                                                    |   |        |   |                    |              |      |              |            |              |                               |               |                    |               |                         |
|                                                                                                    |   |        |   |                    |              |      |              |            |              |                               |               |                    |               |                         |
|                                                                                                    |   |        |   |                    |              |      |              |            |              |                               |               |                    |               |                         |
|                                                                                                    |   |        |   |                    |              |      |              |            |              |                               |               |                    |               |                         |
|                                                                                                    |   |        |   |                    |              |      |              |            |              |                               |               |                    |               |                         |
| dição de Pgto 001 2 A VISTA Total Parcelas 546,57 Troco 0,00                                                                                                    |   |        |   |                    | 0,00         | со   | 57 Tro       | 546,       | al Parcelas  |                               |               |                    | 001 ? A VISTA | dição de Pgto           |
| total + impostos 546,57 Desconto % 0,00 Desconto \$ 0,00 Qtde Volume 2,00 Total da Venda 546,5                                                                                                    | 7 | 546,57 |   | da                 | Total da Ver | 2,00 | 2            | /olume     | Qtde         | esconto \$                    | 0,00          | Desconto %         | 546,57        | total + impostos        |

0

0

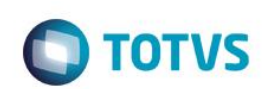

 TOTVS Série T Serviços (Microsiga) 02.9.0012 [Venda Assistida]
 Venda Assistida - Atendimento 23 acão No Orcamento\* Vendedo Nome Vend. Cliente\* VENDEDOR PADRAO P 002608 000001 Loja Cliente\* Nome Cliente PAN DA SILVA Dt.Validade Série SAT d 
 Forma Pgto
 Valor Pago

 R\$
 546,57
 Data Parcelas 24/08/2016 R\$ X  $\bigcirc$ nto 002608 urda .Processando oro 001 ? A VISTA Condição de Pgto **Total Parcelas** 546,57 Troco 0,00 Desconto % 0,00 Desconto \$ Qtde Volume 2,00 Total da Venda 546,57 Sub-total + impostos 546,57 0,00 Grupo TOTVS 1 / Filial BELO HOR 24/08/2016 TOTVS 2011 Série T Serviços MSSQL Ret1180 F4 | F5 | F6 | F7 | F8 | F9 | F10 | F11 | F12 тотуз ? Ċ, 

### Informe a forma de pagamento que será utilizada e pressione F5 para finalizar a venda

#### Validação das tabelas

SL1

|     | L1_DOC    | L1_SERIE | L1_SERSAT | L1_FILIAL  | L1_N  | UM L1_V | END   | L1_COMIS   | L1_CLIENTE     | L1_LOJA  | L1_T | IPOCLI L1  | VLRTOT   | L1_DESCON | T L1 | _VLRLIQ | L1_NROPCLI | L1_DTLI   |
|-----|-----------|----------|-----------|------------|-------|---------|-------|------------|----------------|----------|------|------------|----------|-----------|------|---------|------------|-----------|
| 1   | 000068    | 456      | 123456789 | D MG 01    | 0026  | 08 0000 | 01    | 0          | 000002         | 01       | F    | 54         | 6,57     | 0         | 54   | 6,57    |            | 2016082   |
| SL2 |           |          |           |            |       |         |       |            |                |          |      |            |          |           |      |         |            |           |
|     | L2_DOC    | L2_SERIE | L2_NUM    | L2_PRODUTO | )     | L2_ITEM | L2_D  | ESCRI      |                | L2_QI    | JANT | L2_VRUNI   | T L2_VLR | TEM L2_L  | OCAL | L2_UM   | L2_DESC    | L2_VALDES |
| 1   | 000250    | RPS      | 002608    | 7          |       | 02      | MAN   | UTENCAO/A  | SSISTENCIA (IS | S) 1     |      | 248,67     | 248,67   | 01        |      | UN      | 0          | 0         |
| 2   | 000068    | 456      | 002608    | 0000000000 | 0002  | 01      | MAN   | TA ASFATIO | CA 3MM         | 1        |      | 297,9      | 297,9    | 01        |      | PC      | 0          | 0         |
| SF2 |           |          |           |            |       |         |       |            |                |          |      |            |          |           |      |         |            |           |
|     | F2_DOC    | F2_SERIE | F2_SERSA  | T F2_DOC   | F2_SE | ERIE F2 | CLIEN | TE F2_LO   | JA F2_COND     | F2_DUPI  | . F2 | _EMISSAO   | F2_EST   | F2_FRETE  | F2_S | EGURO   | F2_ICMFRET | F2_TIPO   |
| 1   | 000250    | RPS      |           | 000250     | RPS   | 00      | 0002  | 01         | 001            | 000068   | 20   | 160824     | SP       | 0         | 0    |         | 0          | F         |
| 2   | 000068    | 456      | 123456789 | 000068     | 456   | 00      | 0002  | 01         | 001            | 000068   | 20   | 160824     | SP       | 0         | 0    |         | 0          | F         |
| SF3 | 1         |          |           |            |       |         |       |            |                |          |      |            |          |           |      |         |            |           |
|     | F3_NFISCA | L F3_SEF | RIE F3_SE | RSAT F3_R  | EPROC | F3_EN   | TRADA | F3_NFISC   | AL F3_SERIE    | F3_CLIE  | FOR  | F3_LOJA    | F3_CFO   | F3_CODISS | F3_  | ESTADO  | F3_EMISSA  | D F3_CON  |
| 1   | 000250    | RPS      |           |            |       | 20160   | 324   | 000250     | RPS            | 000002   |      | 01         | 5302     | 2001      | SP   |         | 20160824   |           |
| 2   | 000068    | 456      | 12345     | 6789       |       | 20160   | 324   | 000068     | 456            | 000002   |      | 01         | 5102     |           | SP   |         | 20160824   |           |
| SFT | -         |          |           |            |       |         |       |            |                |          |      |            |          |           |      |         |            |           |
|     | FT_NFISC/ | AL FT_SE | RIE FT_SE | RSAT FT_F  | ILIAL | FT_ENTF | ADA   | FT_EMISSA  | O FT_NFISC/    | AL FT_SE | RIE  | FT_CLIEFOR | R FT_LOJ | A FT_EST  | ADO  | FT_CFOP | FT_CODIS   | S FT_ALI  |
| 1   | 000250    | RPS      |           | D M        | G 01  | 2016082 | 4     | 20160824   | 000250         | RPS      |      | 000002     | 01       | SP        |      | 5302    | 2001       | 5         |
| 2   | 000068    | 456      | 12345     | 6789 D M   | G 01  | 2016082 | 4     | 20160824   | 000068         | 456      |      | 000002     | 01       | SP        |      | 5102    |            | 18        |

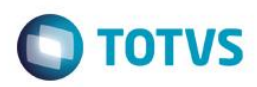

### Efetuando Cancelamento

No SIGALOJA, acessar Atualizações/Atendimento/Venda Assistida

## Clique em Ações Relacionadas e em Excluir nf/orc/ped

| alhes                                                                                                    |                                                                                           |                                                                                                    |                                                                                                    |                                                                                                    |                                                                                                    |                                                                                   |                                                                                                    |                                                          |                                             |                        |                                          |
|----------------------------------------------------------------------------------------------------|-------------------------------------------------------------------------------------------|----------------------------------------------------------------------------------------------------|----------------------------------------------------------------------------------------------------|----------------------------------------------------------------------------------------------------|----------------------------------------------------------------------------------------------------|-----------------------------------------------------------------------------------|----------------------------------------------------------------------------------------------------|----------------------------------------------------------|---------------------------------------------|------------------------|------------------------------------------|
|                                                                                                    |                                                                                           |                                                                                                    | ar                                                                                                    |                                                                                                    |                                                                                                    |                                                                                   |                                                                                                    |                                                          |                                             |                        |                                          |
| MG 01 -Filial BELO HOR                                                                                                    |                                                                                           | No Orcamento<br>002608                                                                                                    | O00002                                                                                                | 000068                                                                                                    | 456                                                                                                    | 005                                                                               |                                                                                                    | C02                                                      | 24/08/2016                                  | Sub Serie              |                                          |
|                                                                                                    |                                                                                           |                                                                                                    |                                                                                                    |                                                                                                    |                                                                                                    |                                                                                   |                                                                                                    |                                                          |                                             |                        |                                          |
| GC/Cart.                                                                                                    | Base ICM Sol                                                                              | 0.00                                                                                                    | N.Seq.Orç                                                                                             | Nome cliente                                                                                                    |                                                                                                    |                                                                                   |                                                                                                    | Tabela                                                   |                                             |                        |                                          |
|                                                                                                    |                                                                                           | 0,00                                                                                                    |                                                                                                    | PAN DA SILVA                                                                                                    |                                                                                                    |                                                                                   |                                                                                                    | 001                                                      |                                             |                        |                                          |
| la Assistida                                                                                                    |                                                                                           |                                                                                                    |                                                                                                    |                                                                                                    |                                                                                                    |                                                                                   |                                                                                                    |                                                          |                                             |                        |                                          |
| figurar Imprimir Localizar Filtrar                                                                                                    |                                                                                           |                                                                                                    |                                                                                                    |                                                                                                    | Filial+no Orcamento                                                                                                    |                                                                                   | -                                                                                                    |                                                          | Peso                                        | uisar Norma            | al                                       |
| Filial                                                                                                    | No Orcamento                                                                              | ► Cliente                                                                                                    | Nota Fiscal                                                                                           | Serie ► Numero F                                                                                                    | PDV > Operador >                                                                                                    | Dt.Emissao                                                                        | Sub Serie                                                                                                    | N. CGC/Cart.                                             | Base IC                                     | M Sol                  | N                                        |
| D MG 01 -Filial BELO HOR                                                                                                    | 002608                                                                                    | 000002 000                                                                                                    | 068                                                                                                   | 456 005                                                                                                    | C02 24                                                                                                    | /08/2016                                                                          |                                                                                                    |                                                          |                                             | 0,00                   |                                          |
|                                                                                                    |                                                                                           |                                                                                                    |                                                                                                    |                                                                                                    |                                                                                                    |                                                                                   |                                                                                                    |                                                          |                                             |                        |                                          |
|                                                                                                    |                                                                                           |                                                                                                    |                                                                                                    |                                                                                                    |                                                                                                    |                                                                                   |                                                                                                    |                                                          |                                             |                        |                                          |
|                                                                                                    |                                                                                           |                                                                                                    |                                                                                                    |                                                                                                    |                                                                                                    |                                                                                   |                                                                                                    |                                                          |                                             |                        |                                          |
|                                                                                                    |                                                                                           |                                                                                                    |                                                                                                    |                                                                                                    |                                                                                                    |                                                                                   |                                                                                                    |                                                          |                                             |                        |                                          |
|                                                                                                    |                                                                                           |                                                                                                    |                                                                                                    |                                                                                                    |                                                                                                    |                                                                                   |                                                                                                    |                                                          |                                             |                        |                                          |
|                                                                                                    |                                                                                           |                                                                                                    |                                                                                                    |                                                                                                    |                                                                                                    |                                                                                   |                                                                                                    |                                                          |                                             |                        |                                          |
|                                                                                                    |                                                                                           |                                                                                                    |                                                                                                    |                                                                                                    |                                                                                                    |                                                                                   |                                                                                                    |                                                          |                                             |                        |                                          |
|                                                                                                    |                                                                                           |                                                                                                    |                                                                                                    |                                                                                                    |                                                                                                    |                                                                                   |                                                                                                    |                                                          |                                             |                        |                                          |
|                                                                                                    |                                                                                           |                                                                                                    |                                                                                                    |                                                                                                    |                                                                                                    |                                                                                   |                                                                                                    |                                                          |                                             |                        |                                          |
|                                                                                                    |                                                                                           |                                                                                                    |                                                                                                    |                                                                                                    |                                                                                                    |                                                                                   |                                                                                                    |                                                          |                                             |                        |                                          |
|                                                                                                    |                                                                                           |                                                                                                    |                                                                                                    |                                                                                                    |                                                                                                    |                                                                                   |                                                                                                    |                                                          |                                             |                        |                                          |
| m                                                                                                    |                                                                                           |                                                                                                    |                                                                                                    |                                                                                                    |                                                                                                    |                                                                                   |                                                                                                    |                                                          |                                             |                        |                                          |
|                                                                                                    |                                                                                           |                                                                                                    |                                                                                                    |                                                                                                    |                                                                                                    | 1                                                                                 | Finaliza venda                                                                                                    | <u>A</u> tendimento <u>\</u>                             | <u>/</u> isualizar <u>S</u> air             | Pesquisar<br>Orcamento |                                          |
|                                                                                                    |                                                                                           |                                                                                                    |                                                                                                    |                                                                                                    |                                                                                                    |                                                                                   |                                                                                                    |                                                          |                                             | <u>E</u> xcluir nf/o   | orc/                                     |
| TOTUC Grund                                                                                                    |                                                                                           |                                                                                                    |                                                                                                    |                                                                                                    |                                                                                                    |                                                                                   |                                                                                                    | E41 EE1 EE1 E71 E91                                      | E0   E10   E11   E12                        | Reimpressâ             | ~                                        |
|                                                                                                    | o TOTVS 17 Filial BELO                                                                    | HUR                                                                                                    |                                                                                                    | 24/08/2016                                                                                                    | TOTVS 2011 Série T                                                                                                    | Serviços MSSQL                                                                    | Ret1180                                                                                                    | r4[r5]r6[r/]r6]                                          | F9 F10 F11 F12                              | Langeda                | ao                                       |
|                                                                                                    | o TOTVS 17 Filial BELO                                                                    | нок                                                                                                    |                                                                                                    | 24/08/2016                                                                                                    | TOTVS 2011 Série T                                                                                                    | Serviços MSSQL                                                                    | Ret1180                                                                                                    | r4[r5]r6[r7[r6]                                          | 19110111112                                 | <u>L</u> egenda        | ao :                                     |
|                                                                                                    | o TOTVS 1 / Filial BELO                                                                   | нок                                                                                                    |                                                                                                    | 24/08/2016                                                                                                    | TOTVS 2011 Série T                                                                                                    | Serviços MSSQL                                                                    | Ret1180                                                                                                    | 14 15 16 17 16                                           | 191101111112                                | <u>L</u> egenda        | ao :                                     |
| VS Série T Serviços (Microsiga) 02.9.001                                                                                                    | o TOTVS 17 Filial BELO<br>12 [Venda Assistida]                                            | HUR                                                                                                    |                                                                                                    | 24/08/2016                                                                                                    | TOTVS 2011 Série T                                                                                                    | Serviços MSSQL                                                                    | Ret1180                                                                                                    | 14[13]10[17]10                                           |                                             | Legenda                | ao :                                     |
| TVS Série T Serviços (Microsiga) 02.9.001                                                                                                    | o TOTVS 17 Filial BELO<br>12 [Venda Assistida]                                            | HUR                                                                                                    |                                                                                                    | 24/08/2016                                                                                                    | TOTVS 2011 Série T                                                                                                    | Serviços MSSQL                                                                    | Ret1180                                                                                                    |                                                          |                                             | Legenda                | ao :                                     |
| TVS Série T Serviços (Microsiga) 02.9.001                                                                                                    | a TOTVS 17 Final BELO<br>12 [Venda Assistida]                                             | No Orcamento                                                                                                    | Cliente                                                                                               | 24/08/2016                                                                                                    | TOTVS 2011 Série T                                                                                                    | Serviços MSSQL                                                                    | Ret1180                                                                                                    | Operador Dt.E                                            | missao                                      | Legenda                | ao :                                     |
| TVS Série T Serviços (Microsiga) 02.9.001<br>hes<br>G 01 -Filial BELO HOR                                                                                                    | a 101VS 17 Filial BELO                                                                    | No Orcamento 002608                                                                                                    | Cliente<br>000002                                                                                     | 24/08/2016<br>Nota Fiscal<br>000068                                                                                                    | TOTVS 2011 Sère T                                                                                                    | Numero PDV                                                                        | Ret1180                                                                                                    | Operador Dt.E                                            | imissao<br>24/08/2016                       | Legenda                | ao :                                     |
| VS Série T Serviços (Microsiga) 02.9.001<br>nes<br>G 01 -Filal BELO HOR                                                                                                    | 12 [Venda Assistida]                                                                      | No Orcamento 002608                                                                                                    | Cliente<br>000002                                                                                     | 24/03/2016                                                                                                    | TOTVS 2011 Sère T                                                                                                    | Serviços MSSOL<br>Numero PDV<br>005                                               | Ret1180                                                                                                    | Operador DLE                                             | inissao<br>24/08/2016                       | Legenda                | ao :                                     |
| TVS Série T Serviços (Microsiga) 02.9.001<br>hes<br>G 01 -Filial BELO HOR                                                                                                    | 12 [Venda Assistida]                                                                      | No Orcamento<br>002608                                                                                                    | Cliente<br>000002<br>N.Seq.Orç                                                                        | 24/03/2016  Nota Fiscal  000088  Nome cliente  PAN DA SLVA                                                                                                    | TOTVS 2011 Sère T                                                                                                    | Numero PDV 005                                                                    | Ret1180                                                                                                    | Operador DLE<br>C02<br>Tabela                            | imissao<br>24/08/2016                       | Legenda                | ao :                                     |
| TVS Série T Serviços (Microsiga) 02.9.001<br>hes<br>G 01 -Filial BELO HOR<br>3C/Cart.                                                                                             | 12 [Venda Assistida]                                                                      | No Orcamento<br>002608                                                                                                    | Cliente<br>000002<br>N.Seq.Orç                                                                        | Nota Fiscal<br>000068<br>Nome cliente<br>PAN DA SILVA                                                                                                    | TOTVS 2011 Sère T                                                                                                    | Numero PDV                                                                        | Ret1180                                                                                                    | Operador Dt.E<br>C02 Tabela                              | imissao<br>24/08/2016                       | Legenda                | ao :                                     |
| TVS Série T Serviços (Microsiga) 02.9.001<br>nes<br>G 01 -Filial BELO HOR<br>3C/Cart.                                                                                             | 12 [Venda Assistida]                                                                      | No Orcamento<br>002608                                                                                                    | Cliente<br>000002<br>N.Seq.Orç                                                                        | Vota Fiscal<br>000088<br>Nome cliente<br>PAN DA SILVA                                                                                                    | TOTVS 2011 Sère T                                                                                                    | Numero POV                                                                        | Ret1180                                                                                                    | Operador Dt.E<br>C02 Tabela                              | imissao<br>24/08/2016                       | Legenda                | ao :                                     |
| TVS Série T Serviços (Microsiga) 02.9.001<br>hes<br>G 01 -Filial BELO HOR<br>3C/Cart.<br>a Assistida<br>aurar Imprimit Localizar Filtrar                                          | 12 [Venda Assistida]                                                                      | No Orcamento<br>002608<br>0,00 S                                                                                                    | Cliente<br>000002<br>N.Seq.Orç<br>a - EXCLUIR NF/                                                     | 24/03/2016  Note Fiscal  000088  Nome cliente PAN DA SILVA  //ORC/PED                                                                                                    | TOTVS 2011 Sère T                                                                                                    | Numero POV                                                                        | Re11180                                                                                                    | Operador Dt.E<br>CO2 Dt.E<br>Tabela                      | imissao<br>24/08/2016                       | Legenda                | ao :                                     |
| FVS Série T Serviços (Microsiga) 02.9.001<br>hes<br>G 01 -Filial BELO HOR<br>3C/Cart.                                                                                             | O IVS 17 Final BELO     [Venda Assistida]     Base ICM Sol     No Orcamento               | No Orcamento<br>002608<br>0.00 S                                                                                                    | Cliente<br>000002<br>N.Seq.Orç<br>a - EXCLUIR NF/                                                     | 24/03/2016  Note Fiscal  000088  Nome cliente PAN DA SILVA  //ORC/PED                                                                                                    | Serie           456                                                                                                    | Numero POV<br>005                                                                 | Re11180                                                                                                    | Operador Dt.E<br>C02 E<br>Tabela<br>001 N. CGC/Cart.     | :missao<br>24/08/2016                       | Legenda                | ao :                                     |
| TVS Série T Serviços (Microsiga) 02.9.001<br>hes<br>IG 01 -Filial BELO HOR<br>GC/Cart.<br>a Assistida<br>aurar Imprimir Localizar Filtrar<br>Filial<br>D MG 01 -Filial BELO HOR   | E O IVS 17 Final BELO<br>12 [Venda Assistida]<br>Base ICM Sol<br>► No Orcamento<br>002606 | No Orcamento<br>002608<br>0.00 @                                                                                                    | Cliente<br>000002<br>N.Seq.Orç<br>a - EXCLUIR NF/<br>2608 Doct                                        | 24/03/2016  Nota Fiscal  000068  Nome cliente PAN DA SILVA  //ORC/PED  umento : 000068                                                                                                    | TOTVS 2011 Sère 1           Serie           456                                                                                                    | Numero PDV<br>005                                                                 | Ret1180                                                                                                    | Operador Dt.E<br>C02 Tabela<br>001 N. CGC/Cart.          | :missao<br>24/08/2016                       | Legenda                | ao :                                     |
| TVS Série T Serviços (Microsiga) 02.9.001<br>hes<br>G 01 -Filial BELO HOR<br>3C/Cart.<br>a Assistida<br>aurar Imprimir Localizar Elitrar<br>Filial<br>D MG 01 -Filial BELO HOR    | COVS 17 Final BELO  I2 [Venda Assistida]  Base ICM Sol  No Orcamento 002600               | No Orcamento<br>002608<br>0.00 @<br>Venda Assistid<br>Orçamento<br>00<br>Produto                                                                                                    | Cliente<br>000002<br>N.Seq.Orç<br>a - EXCLUIR NF/<br>2608 Docu                                        | 24/03/2016  Nota Fiscal  000068  Nome cliente PAN DA SILVA  /ORC/PED  umento : 000068  Descricao                                                                                                    | TOTVS 2011 Sère T                                                                                                    | Numero PDV<br>005<br>dade Preco U                                                 | nt. \( <b>x</b> )                                                                                                    | Operador Dt.E<br>C02 Tabela<br>001 N. CGC/Cart.          | missao<br>24/08/2016                        | Legenda                | ao :                                     |
| TVS Série T Serviços (Microsiga) 02.9.001<br>hes<br>G 01 -Filial BELO HOR<br>3C/Cart.<br>a Assistida<br>aurar Imprimir Localizar Elfrar<br>Filial<br>D MG 01 -Filial BELO HOR     | I O IVS 17 Final BELO I [Venda Assistida] Base ICM Sol No Orcamento 002600                | No Orcamento           002608           0.00           Venda Assistid           Orçamento           000           Produto           000000000000000000000000000000000000                                                                           | Cliente<br>000002<br>N.Seq.Orç<br>a - EXCLUIR NF/<br>2608 Docu<br>N° tem<br>2 01                      | 24/02/016           Nota Fiscal           000068           Nome cliente           PAN DA SILVA           /ORC/PED           umento           000068           Descricao           MANTA ASFATICA 3MM                                | Cuant                                                                                                    | Numero PDV<br>005<br>dade Preco U<br>1,00                                         | nit. 297,90                                                                                                    | Operador Dt.E<br>C02 Dt.E<br>001 N. CGC/Cart.            | :missao<br>24/08/2016                       | Legenda                | ao :<br>] [ [                            |
| TVS Série T Serviços (Microsiga) 02.9.001<br>hes<br>G 01 -Filial BELO HOR<br>3C/Cart.<br>a Assistida<br>aurar Imprimir Localizar Elitrar<br>Filial<br>D MG 01 -Filial BELO HOR    | I O IVS 17 Final BELO I 2 [Venda Assistida] Base ICM Sol No Orcamento 002605              | No Orcamento<br>002608<br>0.00<br>Venda Assistid<br>Orçamento<br>000<br>Produto<br>0000000000000<br>7                                                                                                    | Cliente<br>000002<br>N.Seq.Orç<br>a - EXCLUIR NF/<br>2608 Docu<br>N° Item<br>2 01<br>02               | 24/02/2016           Nota Fiscal           000063           Nome cliente           PAN DA SILVA           /ORC/PED           umento           000068           Descricao           MANTA ASFATICA 3MM           MANUTENCAO/ASSISTEH | Serie<br>456<br>VCA (ISS)                                                                                                    | Numero PDV           005                                                          | nit.<br>297,90<br>248,67<br>▲                                                                                                    | Operador DLE<br>C02 Tabela<br>001<br>N. CGC/Cart.        | missao<br>24/08/2016                        | Legenda                | ao :                                     |
| TVS Série T Serviços (Microsiga) 02.9.001<br>hes<br>G 01 -Filial BELO HOR<br>3C/Cart.<br>a Assistida<br>aurar Imprimir Localizar Elitrar<br>Filial<br>D MG 01 -Filial BELO HOR    | I O IVS 17 Final BELO I 2 [Venda Assistida] Base ICM Sol No Orcamento 002605              | No Orcamento<br>002608<br>0.00<br>Venda Assistid<br>Orçamento<br>000<br>Produto<br>000000000000<br>7                                                                                                    | Cliente<br>000002<br>N.Seq.Orç<br>a - EXCLUIR NF/<br>2608 Docu<br>N° Item<br>2 01<br>02               | 24/02/2016  Note Fiscal  000068  Nome cliente PAN DA SLVA  /ORC/PED  Umento : 000068  Descricao MANTA ASFATICA 3MM MANUTENCAO/ASSISTEH                                                                                              | Serie<br>456<br>VCA (ISS)                                                                                                    | Numero PDV           005           dade         Preco U           1,00            | nit. 1280                                                                                                    | Operador DLE<br>C02 Tabela<br>001<br>N. CGC/Cart.        | missao<br>24/08/2016                        | Legenda                | ao :                                     |
| TVS Série T Serviços (Microsiga) 02.9.001<br>hes<br>IG 01 -Filial BELO HOR<br>GC/Cart.<br>a Assistida<br>aurar Imprimir Localizar Filitar<br>Filial<br>D MG 01 -Filial BELO HOR   | I O IVS 17 Final BELO I 2 [Venda Assistida] Base ICM Sol No Orcamento 002806              | No Orcamento           002608           0.00           ✓           Venda Assistid           Orçamento           000           Produto           000000000000           7                                                                           | Cliente<br>000002<br>N.Seq.Orç<br>a - EXCLUIR NF/<br>2608 Docu<br>N° Item<br>2 01<br>02               | Vota Fiscal<br>000068<br>Nome cliente<br>PAN DA SLVA<br>/ORC/PED<br>umento : 000068<br>Descricao<br>MANTA ASFATICA 3MM<br>MANTENCAO/ASSISTEN                                                                                        | CIA (ISS)                                                                                                    | Numero PDV           005                                                          | nt. \(A)                                                                                                    | Operador Dt.E<br>C02 Tabela<br>001 N. CGC/Cart.          | :missao<br>24/08/2016                       | Legenda                | ao :                                     |
| TVS Série T Serviços (Microsiga) 02.9.001<br>hes<br>KG 01 -Filial BELO HOR<br>GC/Cart.<br>a Assistida<br>laurar Imprimir Localizar Filitrar<br>Filial<br>D MG 01 -Filial BELO HOR | I2 [Venda Assistida] Base ICM Sol No Orcamento 002606                                     | No Orcamento           002608           0,00           ♥           Venda Assistid           Orçamento           000           Produto           D000000000000           7                                                                          | Cliente<br>000002<br>N.Seq.Orç<br>a - EXCLUIR NF/<br>2608 Docu<br>N° Item<br>2 01<br>02               | Vota Fiscal<br>000068<br>Nome cliente<br>PAN DA SLVA<br>/ORC/PED<br>umento : 000068<br>Descricao<br>MANTA ASFATICA 3MM<br>MANTA ASFATICA 3MM                                                                                        | CIA (ISS)                                                                                                    | Numero PDV           005                                                          | nt. \( a)                                                                                                    | Operador DLE<br>C02 Tabela<br>001 N. CGC/Cart.           | imissao<br>24/08/2016                       | Legenda                | ao s                                     |
| TVS Série T Serviços (Microsiga) 02.9.001<br>hes<br>IG 01 -Filial BELO HOR<br>GC/Cart.<br>Ia Assistida<br>iaurar Imprimir Localizar Filian<br>D MG 01 -Filial BELO HOR            | I2 [Venda Assistida] Base ICM Sol No Orcamento 002606                                     | No Orcamento           002608           0,00           ♥           Venda Assistid           Orçamento           000           Produto           D00000000000           7           ≤           Seu Pedido:                                         | Cliente<br>000002<br>N.Seq.Orç<br>a - EXCLUIR NF/<br>2608 Docu<br>N° item<br>2 01<br>02               | 24/02/2016  Note Fiscal 000068 Nome cliente PAN DA SLVA  /ORC/PED Umento : 000068 Descricao MANTA ASFATICA 3MM MANUTENCAO/ASSISTEH Total de Mercado                                                                                 | TOTVS 2011 Sère 1           Serie           456           VCIA (ISS)                                                                                                 | Numero PDV         005           dade         Preco U           1,00         1,00 | nt. \( \( \)<br>297.90<br>248.67                                                                                                    | Operador DLE<br>C02 Tabela<br>001 N. CGC/Cart.           | imissao<br>24/08/2016                       | Legenda                | ao s                                     |
| TVS Série T Serviços (Microsiga) 02.9.001<br>hes<br>KG 01 -Filial BELO HOR<br>GC/Cart.<br>a Assistida<br>aurar Imprimir Localizar Filitrar<br>Filial<br>D MG 01 -Filial BELO HOR  | I O IVS 17 Final BELO I [Venda Assistida] Base ICM Sol No Orcamento 002605                | No Orcamento           002608           0,00           ♥           Venda Assistid           Orçamento           00           Produto           D000000000000           7           Seu Pedido:           Cliente:         000                      | Cliente<br>000002<br>N.Seq.Orç<br>a - EXCLUIR NF/<br>2608 Docu<br>N° item<br>2 01<br>02               | 24/02/2016  Note Fiscel 000068 Nome cliente PAN DA SLVA  /ORC/PED Umento : 000068 Descricao MANTA ASFATICA 3MM MANUTENCAO/ASSISTEN Total de Mercado Desconto:                                                                       | Serie         456           NCIA (ISS)         Quanti                                                                                                    | Aumero PDV<br>005<br>dade Preco U<br>1,00<br>1,00                                 | nit. (A<br>297,90)<br>248,67<br>¥<br>\$46,57<br>?<br>2400/2016                                                                                                    | Operador DLE<br>C02 Tabela<br>001<br>N. CGC/Cart.        | imissao<br>24/08/2016                       | Legenda                | ao s                                     |
| TVS Série T Serviços (Microsiga) 02.9.003<br>hes<br>IG 01 -Filal BELO HOR<br>GC/Cart.<br>a Assistida<br>aurar Imprimir Localizar Filtrar<br>Fillal<br>D MG 01 -Filal BELO HOR     | I O IVS 17 Final BELO I [Venda Assistida] Base ICM Sol No Orcamento 002605                | No Orcamento<br>002608<br>0,00<br>Venda Assisti<br>Orçamento<br>00<br>Produto<br>000000000000<br>7<br>Seu Pedido:<br>Cliente:<br>000<br>Vendedor:<br>000                                                                                           | Cliente<br>000002<br>N.Seq.Orç<br>a - EXCLUIR NF/<br>2608 Docu<br>Nº Item<br>2 01<br>02<br>002<br>001 |                                                                                                    | Serie         456           VCIA (ISS)         Quanti                                                                                                    | Aumero PDV<br>005<br>dade Preco U<br>1,00<br>1,00<br>Liquido:                     | nt. 297,90<br>248,67<br>\$46,57<br>24/08/2016<br>?                                                                                                    | Operador DLE<br>C02 Tabela<br>001<br>N. CGC/Cart.        | :missao<br>24/08/2016                       | Legenda                |                                          |
| TVS Série T Serviços (Microsiga) 02.9.003<br>hes<br>IG 01 -Filal BELO HOR<br>GC/Cart.<br>a Assistida<br>aurar Imprimir Localizar Eiltrar<br>Filal<br>D MG 01 -Filal BELO HOR      | I2 [Venda Assistida] Base ICM Sol No Orcamento 002605                                     | No Orcamento           002605           0.00           Venda Assisti           Orçamento           0000000000000           7           Seu Pedido:           Cliente:         000           Vendedor:         000                                  | Cliente<br>000002<br>N.Seq.Orç<br>a - EXCLUIR NF/<br>2608 Docu<br>Nº Item<br>2 01<br>02<br>001        | Nota Fiscal     O00068     Nome clente     PAN DA SILVA  //ORC/PED  umento : 000068  Descricao MANTA ASFATICA 3MM MANUTENCAO/ASSISTEP  Total de Mercado Desconto: Abatimentos:                                                      | Serie         456           VCIA (ISS)         Quanti                                                                                                    | Aumero PDV<br>005<br>dade Preco U<br>1,00<br>1,00<br>Liquido:                     | nit.<br>297,90<br>248,67<br>¥<br>\$46,57<br>?<br>24/08/2016<br>?                                                                                                    | Operador Dt.E<br>02 Dt.E<br>Tabela<br>001                | imissao<br>24/08/2016                       | Legenda                |                                          |
| TVS Série T Serviços (Microsiga) 02.9.003<br>hes<br>IG 01 -Filal BELO HOR<br>GC/Cart.<br>a Assistida<br>aurar Imprimir Localizar Filtrar<br>Filal<br>D MG 01 -Filal BELO HOR      | I O IVS 17 Final BELO I [Venda Assistida] Base ICM Sol No Orcamento 002605                | No Orcamento<br>002608<br>0,00<br>Venda Assistid<br>Orçamento<br>00<br>Produto<br>0000000000000<br>7<br>Seu Peddo:<br>Cliente:<br>000<br>Vendedor:<br>000                                                                                          | Cliente<br>000002<br>N.Seq.Org<br>a - EXCLUIR NF/<br>2608 Docu<br>N° Rem<br>2 01<br>02                | 24/02/2016  Note Fiscal  000068 Nome clente PAN DA SILVA  /ORC/PED  Umento : 000068 Descricao MANTA ASFATICA 3MM MANUTENCAO/ASSISTEP  Total de Mercado Desconto: Abatimentos:                                                       | Serie         456           VCIA (ISS)         Quanti           rias:         546,57         ?           0,00         ?         0,00         ?                       | Aumero PDV<br>005<br>dade Preco U<br>1,00<br>1,00<br>Liquido: :<br>Validade: :    | nit. 297,90<br>248,67<br>\$46,67<br>24/08/2016<br>?<br>24/08/2016<br>?                                                                                                    | Operador Dt.E                                            | imissao<br>24/08/2016                       | Legenda                | ao s o s o s o s o s o s o s o s o s o s |
| TVS Série T Serviços (Microsiga) 02.9.003<br>hes<br>IG 01 -Filial BELO HOR<br>GC/Cart.<br>Ia Assistida<br>iourar Imprimir Localizar Eitrar<br>Filial<br>D MG 01 -Filial BELO HOR  | I O IVS 17 Final BELO I [Venda Assistida] Base ICM Sol No Orcamento 002605                | No Orcamento 002608 0,00  Venda Assistid Orçamento 00 Produto 000000000000 7 Seu Peddo: Cliente: 000 Vendedor: 000                                                                                                    | Cliente<br>000002<br>N.Seq.Org<br>a - EXCLUIR NF/<br>2608 Docu<br>N° Rem<br>2 01<br>02<br>002         | 24/02/2016  Note Fiscal  O00068 Nome clente PAN DA SLVA  /ORC/PED  Umento : 000068 Descricao MANTA ASFATICA 3MM MANUTENCAO/ASSISTEN  Total de Mercado Desconto: Abatimentos:                                                        | Serie         456           VCIA (ISS)         Quanti           rias:         546,57         ?           0,000         ?         0,000         ?                     | Aumero PDV<br>005<br>dade Preco U<br>1,00<br>1,00<br>Liquido:                     | nit. 297,90<br>248,67<br>\$46,57<br>24/08/2016<br>?<br>24/08/2016<br>?                                                                                                    | Operador Dt.E                                            | imissao<br>24/08/2016                       | Legenda                |                                          |
| TVS Séřie T Serviços (Microsiga) 02.9.003<br>hes<br>IG 01 -Filal BELO HOR<br>GC/Cart.<br>a Assistida<br>aurar Imprimir Localizar Eiltrar<br>Filal<br>D IG 01 -Filal BELO HOR      | I2 [Venda Assistida]  Base ICM Sol  No Orcamento 002605                                   | No Orcamento<br>002608<br>0,00<br>Venda Assistid<br>Orçamento<br>00<br>Produto<br>D000000000000<br>7<br>Seu Pedido:<br>Cliente:<br>000<br>Vendedor:<br>000                                                                                         | Cliente<br>000002<br>N.Seq.Orç<br>a - EXCLUIR NF/<br>2608 Docu<br>N° item<br>2 01<br>02<br>002<br>001 | 24/02/2016  Nota Fiscal  O00068  Nome cliente PAN DA SILVA  /ORC/PED Umento : 000068  Descritato MANTA ASFATICA 3MM MANUTENCAO/ASSISTEH  Total de Mercado Desconto: Abatimentos:                                                    | Serie         456           VCIA (ISS)         Quanti           rias:         546,57         ?           0,000         ?         0,000         ?           Confirmar | Aumero PDV<br>005<br>dade Preco U<br>1,00<br>1,00<br>Liquido:                     | nt. 297.90<br>240.867<br>2440.867<br>2470.867<br>2470.867<br>2470.8770<br>2470.8770<br>247 | Operador DLE<br>002 DLE<br>Tabela<br>001<br>N. CGC/Cart. | inissao<br>24/08/2016                       | Legenda                |                                          |
| VS Série T Serviços (Microsiga) 02.9.003 hee G 01 -Filal BELO HOR GCCart. AAssistida Rurar Imprimit Localizar Filtrar Filal O MG 01 -Filal BELO HOR                               | I2 [Venda Assistida]  Base ICM Sol No Orcamento 002605                                    | No Orcamento 002608 0,00  Venda Assistid Orçamento 00 Produto D00000000000 7 Seu Pedido: Cliente: 000 Vendedor: 000                                                                                                    | Cliente<br>000002<br>N. Seq.Orç<br>a - EXCLUIR NF/<br>2608 Docu<br>N° Rem<br>2 01<br>02<br>002        | 24/02/2016  Nota Fiscal  O00068  Nome cliente PAN DA SILVA  //ORC/PED  Umento : 000068  Descritabo MANTA ASFATICA 3MM MANJTENCAO/ASSISTEN  Total de Mercado Desconto: Abatimentos:                                                  | Serie         456           VCIA (ISS)         Quanti           rias:         546,57         ?           0,000         ?         0,000         ?           Confirmar | Serviços MSSQL                                                                    | nt. 297.90<br>240.867<br>240.827<br>240.82016<br>240.82016<br>2<br>240.82016<br>2<br>2<br>2<br>2<br>2<br>2<br>2<br>2<br>2<br>2<br>2<br>2<br>2                                                                                                    | Operador DLE<br>CO2 DI<br>Tabela<br>001<br>N. CGC/Cart.  | inissao<br>24/08/2016<br>Base IC<br>Base IC | Legenda                |                                          |
| TVS Série T Serviços (Microsiga) 02.9.003<br>hes<br>G 01 -Filal BELO HOR<br>3C/Cart.<br>a Assistida<br>gurar Imprimir Localizar Eiltrar<br>Filal<br>D MG 01 -Filal BELO HOR       | I O IVS 17 Final BELO I [Venda Assistida] Base ICM Sol No Orcamento 002605                | No Orcamento           002608           0.00           Venda Assistid           Orçamento           00           Produto           00000000000000           7           Seu Pedido:           Cliente:         000           Vendedor:         000 | Cliente<br>000002<br>N.Seq.Orç<br>a - EXCLUIR NF/<br>2608 Docu<br>Nº Rem<br>2 01<br>02<br>002<br>001  | 24/02/2016  Nota Fiscal 000068 Nome cliente PAN DA SILVA  //ORC/PED umento : 000068 Descricao MANTA ASFATICA 3MM MANUTENCAO/ASSISTEN  Total de Mercado Descrito: Abatimentos:                                                       | Continue         Quanti           rias:         546,57         ?           0,00         ?         0,00         ?           Confirmar                                 | Numero PDV       005                                                              | nit.<br>297,90<br>248,67<br>¥<br>2408/2016<br>?<br>2408/2016<br>?<br>2408/2016<br>?<br>Einaliza venda<br>Einaliza venda                                                                                                    | Operador DLE<br>CO2 DI<br>Tabela<br>001<br>N. CGC/Cart.  | inissao<br>24/08/2016                       | Legenda                |                                          |

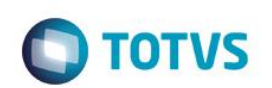

### Clique em Confirmar

| TOTVS Série T Serviços (Microsiga) 02.9.0012 [Venda Assistida] |                                                    |                                       |                                         |                        |                                               | c ø                                          |
|----------------------------------------------------------------|----------------------------------------------------|---------------------------------------|-----------------------------------------|------------------------|-----------------------------------------------|----------------------------------------------|
| etalhes                                                        |                                                    |                                       |                                         |                        |                                               |                                              |
| iñal<br>D MG 01 - Fillal BELO HOR<br>L CGC/Cart. Base ICM Sol  | No Orcamento Cliente<br>002608 000002<br>N.Seq.Orc | Nota Fiscal<br>000068<br>Nome cliente | Serie Numero PDV<br>456 005             | /                      | Operador Dt.Emissao<br>C02 24/08/20<br>Tabela | Sub Serie                                    |
|                                                                | 0,00                                               | PAN DA SILVA                          |                                         |                        | 001                                           |                                              |
| enda Assistida                                                 |                                                    |                                       |                                         |                        |                                               |                                              |
| <u>onfigurar Imprimir Localizar Filtrar</u>                    |                                                    | Filia                                 | al+no Orcamento                         |                        |                                               | Pesquisar Normal                             |
| Filial No Orcamento                                            | Cliente Nota Fiscal     000002     000068          | Serie      Numero PDV     456     005 | Operador      Dt.Emissao     24/08/2016 | Sub Serie              | N. CGC/Cart.                                  | Base ICM Sol N.Se                            |
|                                                                |                                                    | SAT - Cancele                         | do com sucesso                          |                        |                                               |                                              |
| [m                                                             |                                                    |                                       |                                         | <u>F</u> inaliza venda | <u>A</u> tendimento <u>V</u> isualizar        | ▶<br><u>S</u> air <u>Ações R</u> elacionadas |
| TOTVS Grupo TOTVS 1 / Filial E                                 | BELO HOR 1                                         | 24/08/2016                            | TOTVS 2011 Série T Serviços M           | ISSQL Ret1180          | F4 F5 F6 F7 F8 F9 i                           | <sup>510 F11</sup> 🕜 🏷                       |

#### Validação das tabelas

SF3

|     | F3_NFISCAL | F3_SERIE | F3_SERSAT | F3_OBSERV          | F3_REPROC | F3_ENTRADA | F3_NFISCAL | F3_SERIE   | F3_CLIEFOR | F3_LOJA   | F3_CFO  | F3_CODISS | F3_ESTADO | ) F |
|-----|------------|----------|-----------|--------------------|-----------|------------|------------|------------|------------|-----------|---------|-----------|-----------|-----|
| 1   | 000250     | RPS      |           | NF CANCELADA       |           | 20160824   | 000250     | RPS        | 000002     | 01        | 5302    | 2001      | SP        | 2   |
| 2   | 000068     | 456      | 123456789 | CF-e-SAT Cancelado |           | 20160824   | 000068     | 456        | 000002     | 01        | 5102    |           | SP        | 2   |
| SFT |            |          |           |                    |           |            |            |            |            |           |         |           |           |     |
|     | FT_NFISCAL | FT_SERIE | FT_SERSAT | FT_OBSERV          | FT_FILIAL | FT_ENTRADA | FT_EMISSAO | FT_NFISCAL | FT_SERIE   | FT_CLIEFO | R FT_LC | JA FT_EST | ADO FT_CI | FOP |
| 1   | 000250     | RPS      |           | NF CANCELADA       | D MG 01   | 20160824   | 20160824   | 000250     | RPS        | 000002    | 01      | SP        | 5302      |     |
| 2   | 000068     | 456      | 123456789 | CF-e-SAT Cancelado | D MG 01   | 20160824   | 20160824   | 000068     | 456        | 000002    | 01      | SP        | 5102      |     |

### Teste Integrado (Equipe de Testes)

[Descrever a sequência dos testes realizados em detalhes e os resultados atingidos. O Print Screen de telas é opcional]

### Teste Automatizado (Central de Automação) [Opcional]

[Informar as suítes executadas e descrever os resultados atingidos]

## Dicionário de Dados (Codificação) [Opcional]

[O objetivo é incluir o print-screen da tela do dicionário de dados atualizado quando necessário.]

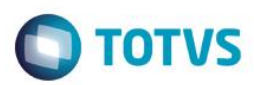

### 2. Outras Evidências

O objetivo é indicar para a equipe de Testes que a informação criada deve ser validada, como por exemplo, publicação de ponto de entrada, etc.

7